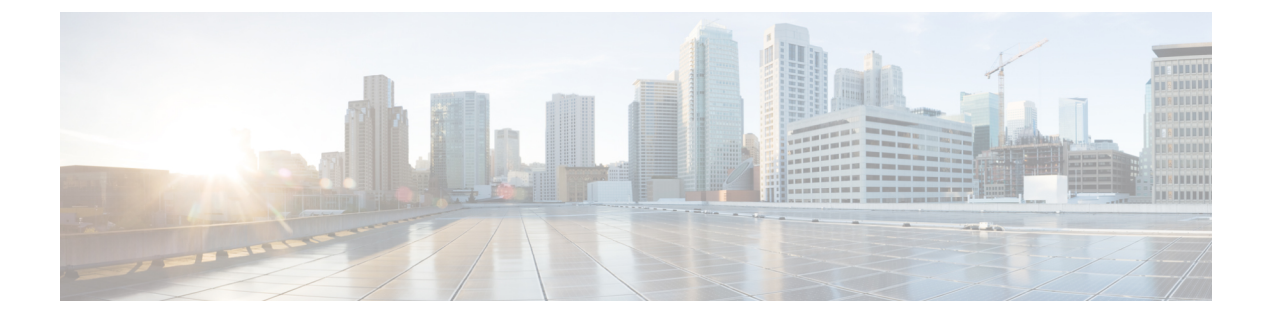

# **Configure remote sessions**

- Overview, on page 1
- Add OT assets to network devices, on page 1
- Configure access methods for OT assets, on page 2
- Create an access group and assign users to the group, on page 3
- Assign assets to users in the group, on page 5
- Connect to remote sessions, on page 6

#### **Overview**

SEA Admins can use Secure Equipment Access (SEA) to remotely manage and interact with OT assets and network devices.

While SEA Admins create groups and manage access, SEA Users are granted access through specific access groups. The purpose of a group is to define which SEA Users can access which access methods. The SEA users will only be able to see the devices they have access to.

Configuring remote sessions includes the following steps:

- 1. Add OT assets to network devices, on page 1
- 2. Configure access methods for OT assets, on page 2
- 3. Create an access group and assign users to the group, on page 3
- 4. Assign assets to users in the group, on page 5
- 5. Connect to remote sessions, on page 6

#### Add OT assets to network devices

- 1. From the System Management screen, select the network device to which you want to add the OT asset.
- 2. From the Network Device details screen, click Add Asset. A page appears, displaying the Network Device Details, SEA Agent Details, and Assets.
- 3. On the page, under Assets, click Add Asset. The Add Asset page appears.

| •,  | Service<br>Secure Equipment<br>Access | ← System Management<br>IE-3400 |                                  |             |                            |                                                                                    | <i>C</i> Refresh As of                                                                                                    | : Jun 13 2024 | \$ 11:21 AM |
|-----|---------------------------------------|--------------------------------|----------------------------------|-------------|----------------------------|------------------------------------------------------------------------------------|----------------------------------------------------------------------------------------------------|---------------|-------------|
|     | Dashboard                             | Network Device Details 🧷 Ed    | it                               | •           |                            |                                                                                    |                                                                                                    |               |             |
| ŝ   | Remote Sessions                       | Network Device Name            | IE-3400-                         |             | Network Device Model       | IE-3400                                                                            |                                                                                                    |               |             |
| -   |                                       | Network Device IP Address      | N/A                              |             | Network Device Description | -                                                                                  |                                                                                                    |               |             |
|     | Access Management System Management   | Additional Configuration View  | v Details                        |             |                            |                                                                                    |                                                                                                    |               |             |
| -11 | Quick Wizard                          | Proxy                          | Not Configured                   |             | VLAN                       | VLAN Configured                                                                    |                                                                                                    |               |             |
|     |                                       | SEA Agent Details              |                                  |             |                            |                                                                                    |                                                                                                    |               |             |
|     |                                       | SEA Agent Status               | Failed                           |             | SEA Agent Connection       | <ul> <li>Up</li> </ul>                                                             |                                                                                                    |               |             |
|     |                                       | SEA Agent Version              | 0.81-stable-test-8fe706 (Stable) |             | SEA Deployment Details     | Failed to install SE<br>status. App Mana<br>Network Device c<br>be " Up" for insta | EA Agent due to inability to verify li<br>gement must be enabled in the<br>onfiguration, and its IOx status mu<br>llation to proceed. | Ox<br>st      |             |
|     |                                       | SEA Agent Build Time           | 2024-06-07                       |             | Up Time                    | 9 hours                                                                            |                                                                                                    |               |             |
|     |                                       | SEA Agent Installed By         | -                                |             | Asset Health               | Supported                                                                          |                                                                                                    |               |             |
|     |                                       |                                |                                  |             |                            |                                                                                    |                                                                                                    |               |             |
|     |                                       | Assets                         |                                  |             |                            |                                                                                    |                                                                                                    |               |             |
|     |                                       | Q Search Table                 |                                  |             |                            |                                                                                    |                                                                                                    |               | $\nabla$    |
|     |                                       | + Add Asset                    |                                  |             |                            |                                                                                    |                                                                                                    |               | ٩           |
|     |                                       | Asset Name + I                 | P Address/Host Name              | Device Type | Descriptio                 | n                                                                                  | Health Status                                                                                                    | Actions       |             |
|     |                                       | 3400-PI                        |                                  | -           |                            |                                                                                    | Unknown                                                                                                    |               |             |

- 4. On the page, select Manual entry from the Selection Method, and provide the name and IP address/host name of the asset.
- 5. Click Add.

The newly added asset is listed under the Assets section.

#### **Configure access methods for OT assets**

After you add an OT asset, you can configure an access method to connect with the asset. SEA provides various access methods such as SSH, RDP, VNC, Web App, and Telnet to configure SEA-connected clients. For more information on the access methods, see Access Methods.

1. Go to Secure Equipment Access > System Management > Assets.

| •)       | Service<br>Secure Equipitient<br>Access > | System Manageme        | nt                                       |                | 2 Refresh As of: Jun 14 2024 10:21 PM                   |
|----------|-------------------------------------------|------------------------|------------------------------------------|----------------|---------------------------------------------------------|
|          | Dashboard                                 | Network Devices Assets | SEA Plus Protocols External Integrations |                |                                                         |
| r<br>T   | Remote Sessions                           |                        |                                          |                |                                                         |
| â        | Access Management                         | Q Search Table         |                                          |                | $\nabla$                                                |
| <b>.</b> | System Management                         |                        |                                          |                | @                                                       |
| ÷Ð       | Quick Wizard                              | Asset Name 🔷           | IP Address/Host Name                     | Network Device | Actions                                                 |
|          |                                           | docs-01                |                                          |                |                                                         |
|          |                                           | test-01                |                                          |                |                                                         |
|          |                                           | 2 Records              |                                          |                | Show Records: 10 $\checkmark$ 1 - 2 $<$ 1 $\rightarrow$ |

- 2. Click the name of the asset for which you want to configure the access method. The asset details appear.
- 3. Under Access Methods, click Add Access Method and select an access method from the list.

| Service<br>Secure Equipment | ← System Management      |                        |                     | Add Access Method      | ; |
|-----------------------------|--------------------------|------------------------|---------------------|------------------------|---|
|                             |                          |                        |                     | Choose Access Method * |   |
| Cashboard                   | Asset Details            | Access Methods         |                     | Choose Access Method   | ^ |
| Remote Sessions             | 🖉 Edit 🗊 Delete          | Q Search Table         |                     | RDP<br>SEA Plus        |   |
| Access Management           | IP Address/Host Name     |                        |                     | SSH                    |   |
| 🚓 System Management         | 10.0.0.1                 | + Add Access Method    |                     | Teinet                 |   |
| a Duick Wizard              | Network Device           | Name 🔦                 | Protocol Definition | VNC                    |   |
|                             | Asset Health<br>Disabled | test (WEB_APP) Web App |                     | Web App                |   |
|                             | Period                   | 1 Records              |                     |                        |   |
|                             | Timeout<br>—             |                        |                     |                        |   |
|                             | Description              |                        |                     |                        |   |

**4.** Provide the specific details relating to the access method that you selected, and then click **Add**. The access method is listed under **Access Methods**.

### Create an access group and assign users to the group

An access group is a collection of users who need access to specific OT assets within the group. You can add multiple users and OT assets to the access group.

Do the following steps:

 From the Secure Equipment Access > Access Management screen, click Add Group. The Add Group window appears.

| Service<br>Secur<br>Acces | ce<br>ire Equipment<br>ess > | Access Management                                                                            | Add Group ×                                                                                    |
|---------------------------|------------------------------|----------------------------------------------------------------------------------------------|------------------------------------------------------------------------------------------------|
| n Dasht                   | board                        | Access Control Groups Users Active Sessions Session History Pending Requests Request History | Group Details                                                                                  |
| 🖄 Remo                    | ote Sessions                 |                                                                                              | Name*                                                                                          |
| 🔒 Acces                   | ess Management               | Q Search Table                                                                               | Description                                                                                    |
| 📩 Syste                   | em Management                | + Add Group                                                                                  |                                                                                                |
| + Quick                   | k Wizard                     | Name * Users Asset Access Methods Group Type Group Enabled Schedule Time Zone Actions        | Å                                                                                              |
|                           |                              | No data to display                                                                           | Group Type <ul> <li>Always Active</li> <li>Scheduled Access</li> <li>Request Access</li> </ul> |
|                           |                              |                                                                                              | Group Enabled                                                                                  |
|                           |                              |                                                                                              | Enforce Inline (SSH/RDP/VNC) Recording                                                         |
|                           |                              |                                                                                              |                                                                                                |
|                           |                              |                                                                                              | Cancel Add Group                                                                               |

- 2. On the window, provide the following details:
  - Name of the group you want to add.
  - A description to the group
  - Select Always Active from the Group Type.
  - Leave the Group Enabled option enabled.
  - Click Add Group. The details of the added group appear.

| •)       | Service<br>Secure Equipment<br>Access | ← Access Management<br>test-01         |                          |       |                    | <i>C</i> Refresh As of: J | lun 18 2024 10:47 PM |
|----------|---------------------------------------|----------------------------------------|--------------------------|-------|--------------------|---------------------------|----------------------|
|          | Dashboard                             | Group Details                          | Assigned Users           |       |                    |                           |                      |
| Ŷ        | Remote Sessions                       | 🖉 Edit 💷 Delete                        | Q Search Table           |       |                    |                           | $\nabla$             |
| <b>a</b> | Access Management                     | Group Name                             |                          |       |                    |                           |                      |
| -        | System Management                     | test-01                                | + Add Users              |       | Actions            |                           | \$                   |
| +11      | Quick Wizard                          | _                                      |                          |       | Actions            |                           |                      |
|          |                                       | Group Type<br>Always Active            |                          |       | No data to display |                           |                      |
|          |                                       | Creation Date<br>Jun 18, 2024 10:47 PM | Assigned Remote Sessions |       |                    |                           |                      |
|          |                                       | Last Updated<br>Jun 18, 2024 10:47 PM  | Q Search Table           |       |                    |                           | $\nabla$             |
|          |                                       | Group Enabled<br>Yes                   | + Add Asset Access       |       |                    |                           | \$                   |
|          |                                       | Enforce Inline (SSH/RDP/VNC)Recording  | Asset Access Name 🗢      | Asset | Access Method      | Network Device            | Actions              |
|          |                                       | Off                                    |                          |       | No data to display |                           |                      |

- 3. Under Assigned Users, click Add Users. The Assign IoT Users window appears.
- 4. On the window, select one or more users from the list, and click Save.

| Assign IoT Users                                  | ×                                                   |
|---------------------------------------------------|-----------------------------------------------------|
| Search or filter list of Organization Users. Clic | on Usernames to assign or unassign as needed.       |
| Q Search Table                                    | $\nabla$                                            |
| 2 Selected                                        | Refresh As of: Jun 18, 2024 11:03 PM                |
| - User A                                          |                                                     |
|                                                   |                                                     |
|                                                   |                                                     |
|                                                   |                                                     |
|                                                   |                                                     |
|                                                   |                                                     |
|                                                   |                                                     |
| 6 Records                                         | Show Records: 10 $\vee$ 1 - 6 $\langle$ 1 $\rangle$ |

The added users are listed under Assigned Users

# Assign assets to users in the group

SEA administrators can assign assets to group members.

- 1. Click Secure Equipment Access > Access Management.
- 2. On the Access Management page, click the name of the group.

The Group Details page appears.

- 3. On the Group Details page, under Assigned Users & Asset Access, click Asset Access.
- 4. Click Add Asset Access. The Assign Asset Access page appears.

|   | Service Secure Equipment Access | ← Access Management<br>Test-01             |                      |
|---|---------------------------------|--------------------------------------------|----------------------|
|   | Dashboard                       | Group Details 🧷                            |                      |
| Ê | Remote Sessions                 | Group Name                                 | Test-01              |
|   | Access Management               | Description                                | Test                 |
|   |                                 | Group Type                                 | Always Active        |
| ÷ | System Management               | Creation Date                              | May 7, 2024 2:03 PM  |
| - | Quick Wizard                    | Last Updated                               | May 10, 2024 1:23 PM |
|   |                                 | Group Enabled                              | Enabled              |
|   |                                 | Enforce Full-Screen Monitoring & Recording | Off                  |
|   |                                 | Enforce Inline (SSH/RDP/VNC) Recording     | Off                  |
|   |                                 | Assigned Users & Asset Access              |                      |
|   |                                 |                                            |                      |

5. On the Assign Asset Access page, select one or more assets from the list.

| Assi                                             | gn Asset Access                                                                                     |                                 |                                   | ×                      |  |
|--------------------------------------------------|----------------------------------------------------------------------------------------------------|---------------------------------|-----------------------------------|------------------------|--|
| Search o                                         | earch or filter list of Assets and Access Methods. Click on Assets to assign or unassign as needed. |                                 |                                   |                        |  |
| Q Search Table                                   |                                                                                                    |                                 | $\nabla$                          |                        |  |
| 2 Selected $\bigcirc$ Refresh As of: May 12, 202 |                                                                                                    |                                 | fresh As of: May 12, 2024 3:51 PM |                        |  |
|                                                  | Asset Access Name 📤                                                                                 | Asset                           | Access Method                     | Network Device         |  |
|                                                  | 192.168.2.30 (SSH)                                                                                  | 192.168.2.30                    | SSH                               | etychon-VIRTUAL-1      |  |
|                                                  | Asset-1 (SSH)                                                                                       | Asset-1                         | SSH                               | Test-Switch-Girish     |  |
|                                                  | AU-Telstra-LocalHost (SSH)                                                                          | AU-Telstra-IR1831-<br>LocalHost | SSH                               | AU-IOT-1831-TelstraNBN |  |

6. Click Save.

The sessions appear under **Secure Equipment Access > Remote Sessions** when an SEA user logs in to IoT OD.

### **Connect to remote sessions**

SEA users can connect to remote sessions after SEA Admins configure the sessions for them.

- 1. Log in as an SEA user.
- 2. Click Secure Equipment Access > Remote Sessions.

All your sessions appear on the screen.

3. Go to the session of your choice and click Connect.

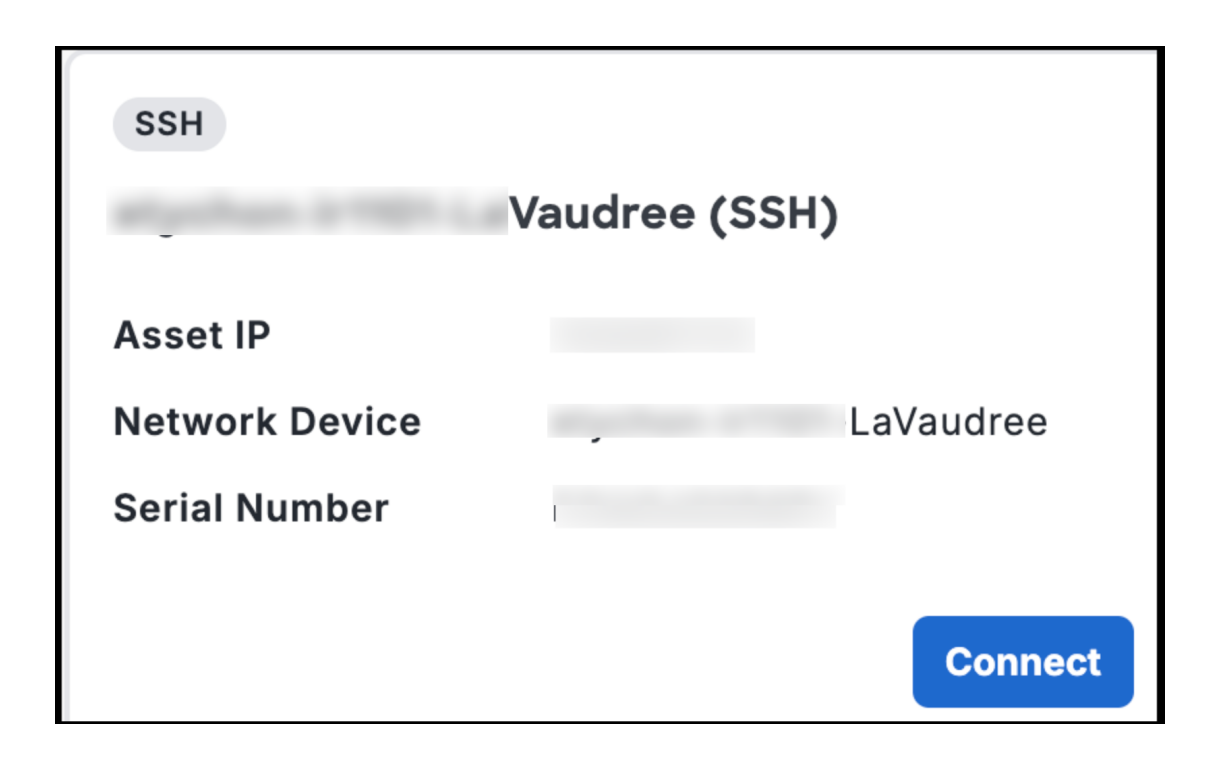